## **Creating Rate Cards**

Last Modified on 03/02/2020 1:54 pm EST

- 1. Navigate to Menu > Order Setup > Rate Cards.
- 2. Click **New**, then enter the basic information for the rate card.

Note: Highlighted fields are required. For more details, read the <u>overview of rate</u>

<u>cards</u>.

|                               |       |           |            |                 |                                                             | R            | ate Cards    |       |                |          |                   |            |        |      |  |
|-------------------------------|-------|-----------|------------|-----------------|-------------------------------------------------------------|--------------|--------------|-------|----------------|----------|-------------------|------------|--------|------|--|
| Record: 3 of 3                |       |           |            |                 |                                                             |              |              |       |                | New      | 🖶 Edit 🖋 Delete 🕻 | 🗙 Print 🖴  | Action | וs 🖈 |  |
| Rate Card: Spring Tablet Sale |       |           |            |                 |                                                             |              |              |       |                | WTS2020  |                   |            | ACTIVE |      |  |
| Rate Card Details             |       |           |            |                 |                                                             |              |              |       |                |          | Notices 🔒         | Emails 🔀   | Do     | cs 🖉 |  |
| General Info                  |       |           |            |                 |                                                             |              | Description  | ı     |                |          |                   |            |        |      |  |
| Rate Type                     | VDS   | Comm Type | Comm Value | VCS             | March through May only, get 20% off of our student tablets! |              |              |       |                |          |                   |            |        |      |  |
| Discount %                    |       | 20.00%    | V          | % of Act Margin | 3.00%                                                       | $\mathbf{v}$ |              |       |                |          |                   |            |        |      |  |
| Start Date End                | Date  |           |            |                 |                                                             |              |              |       |                |          |                   |            |        |      |  |
| 03/01/20 🗆 05/                | 31/20 |           |            |                 |                                                             |              |              |       |                |          |                   |            |        |      |  |
| Rate Card Items               |       |           |            |                 |                                                             |              |              |       |                | $\frown$ | \                 |            |        |      |  |
| 🝳 Line Item Code 😑            |       | Descripti | on         | Customer Billin | g Code Customer It                                          | em Des       | Default Rate | уре   | Rate Value VDS | Defau    | t Comm Type       | Comm Value | VCS 💥  |      |  |
| 1 > Tblt-1                    | Q     | Student   | table      | et, 7"          |                                                             |              | × Disco      | unt % | 20.00%         |          | % of Act Margin   | 2.00%      | V ×    | Â    |  |
| 2 > <b>Tblt-2</b>             | Q     | Student   | Tabl       | et, 8"          |                                                             |              | × Disco      | unt % | 20.00%         | X        | % of Act Margin   | 3.00%      | ×      |      |  |
| 3 > Tblt-3                    | Q,    | Student   | Tabl       | et, 9"          |                                                             |              | Disco        | unt % | 18.00% V       | ×        | % of Act Margin   | 3.00%      | ×      |      |  |
|                               | Q     |           |            |                 |                                                             |              |              |       |                |          | /                 |            |        |      |  |
|                               |       |           |            |                 |                                                             |              | <u> </u>     |       |                |          |                   |            |        |      |  |
|                               |       |           |            |                 |                                                             |              |              |       |                |          |                   | 0          |        |      |  |
| U X                           |       |           |            |                 |                                                             |              |              |       |                |          |                   | Cancer     | Save   | e .  |  |

3. Enter the rate card items by entering LICs one at a time or by clicking the **Search** icon ( <a>O</a> ) to add multiple.

Note: To customize the rate or commission details for an item, clear the **Default** flag and update the value.

4. Click **Save** and **Activate**.